## 【My auでの通話明細確認方法】

1. 「My au」へログインし、「ケーブルテレビの電話サービスをご利用のお客様」を 押してください。

https://www.au.com/my-au/

| My au                                                   |                                                                                                    |            |        |
|---------------------------------------------------------|----------------------------------------------------------------------------------------------------|------------|--------|
| 各種ご契約内容の確認・お手続きなら<br>"My au"                            | au ID702412 >>                                                                                          |            |        |
|                                                         | たたJava和国際D. My UQ mobile#同時的 A. ID科同時的だよ<br>びou Ponta ポイントプログラム時向に可能の上・ログインして<br>ください。<br>ログインでお思りの方へ p |            |        |
| 壇 機構変更(tau Online Shopへ >                               |                                                                                                    |            |        |
| サポートIDをご利用のお客さま<br>国際電話、マイライン、au one net(ダイヤルアップ)等ご利用のさ | ata V                                                                                                   |            |        |
|                                                         |                                                                                                    |            | こちらを押下 |
| ケーブルテレビの電話サービスをご利用のお客さま                                 |                                                                                                    | <b>-</b> - |        |

2.「ログイン認証」画面が表示されるので、「aulD」を入力後に「パスワード」を入力します。 入力後、「ログイン」を押してください。

| ログイン                                   | ログイン<br>au ID                    |   |
|----------------------------------------|----------------------------------|---|
| au ID (携帯電話番号/メールアドレス/ID)<br><b>次へ</b> | パスワード (8文字以上英数記号) ◎              |   |
| バスワードを忘れた方はこちら                         | ✓ ログインしたままにする こちらを押 <sup>-</sup> | F |
|                                        | ログイン                             |   |

- ※「au ID」は以前お客様にお送りした「ケーブルプラス電話 サービス開始のご案内」に 記載されております。お手元に通知書が無い場合は再発行いたしますので 秋田ケーブルテレビまでご連絡ください。
- 3.上部のメニューより「インターネット・電話」を選択してください。 その後、ページ下部にある「契約内容の確認・変更」を選択してください。

| Ky au TCP     Aマートフォン・     オ     オ           |                                                                                                    | こちらを選択 |
|----------------------------------------------|----------------------------------------------------------------------------------------------------|--------|
| トップ > My au > インターネット・電話                     | -                                                                                                    |        |
| インターネッ                                       | ト・電話 ⑦ サホートl飜はこちらゝ                                                                                            |        |
| 基本契約番号:                                      |                                                                                                    |        |
| 対象のインターネットサービス。<br>詳細はこちら(auスマートバリ:          | とセットでスマートフォンのご利用料金がおトクに!<br>ユー/自宅セット制)                                                                        |        |
| ご契約内容                                        |                                                                                                    |        |
| 契約者氏名                                        |                                                                                                    |        |
| 設置先住所                                        |                                                                                                    |        |
| 連絡先電話番号                                      |                                                                                                    |        |
| 契約サービス                                       | ケーブルプラス(FTTH) 🕖                                                                                               |        |
| 契約サービス_詳細                                    | 電話                                                                                                    |        |
| オブションサービス                                    | -                                                                                                    |        |
| 加入中のすべてのオブションサ<br>ービスをご覧になる場合は<br><u>こちら</u> |                                                                                                    |        |
| ご注意事項<br>※お手続き中と記載のサービスは<br>・オブションサービスのうち、W  | 、<br>現在新規にお申し込みをされているご契約リービスです。<br>泡オブションに最大之杯、メールオプションは最大5件まで表示しております。<br>一巻ーとってWMT・メールオプションは最大5件まで表示しております。 |        |
| ・詳細は、下記「契約内容の確認                              | ・変更」よりご確認くたさい。                                                                                                |        |
|                                              |                                                                                                    | た田下    |
|                                              |                                                                                                    | で打し    |

4.「ご契約内容確認」画面が表示されます。左側に表示される「ご契約メニュー」から 「ご利用料金の確認」を選択してください。

| ご契約メニュー                   | ご契約内容確認       |                                                                                                    |         |
|---------------------------|---------------|----------------------------------------------------------------------------------------------------|---------|
| □料金<br>ご利用料金の確認           | 基本契約情報 アクセ    | 2.2.回線契約情報 回線機器情報                                                                                     |         |
| 日 ご契約内容の変更<br>田 サービス申込    | 基本契約情報 基本契約番号 |                                                                                                    |         |
| 田 変更申込                    | 約款種別          | ケーブルブラス                                                                                               |         |
| ご利用料金・購入服歴の確認<br>お申込内容の確認 | こちらを押下        | 特式会社秋田ケーブルテレビ<br>                                                                                     | ページの先頭へ |
|                           | お手続き          | 以下はお客さまご自身での変更操作はできませんので、<br>お申し込みいただいたケーブルテレビ会社へお問い合わせください。<br>■サービスの解約<br>■料金お支払い方法の変更              |         |
|                           | お問い合わせ先       | お申し込みいただいたケーブルテレビ会社へお問い合わせください。<br>連絡先はKDOIよりご案内しております申込受付通知書(封書)もしくは、<br>サービス開始のご案内(はがぎ)にてご確認いただけます。 |         |
|                           |               |                                                                                                    | ページの先頭へ |

- 5.月ごとのご利用料金が表示されます。
  - (1) 複数回線があり、別回線の明細を表示させたい場合は「検索条件」の箇所で 検索したい電話番号を選択し、「検索」を押してください。

| ご契約メニュー                   | ご利                       | 用料金の    | )確認       |          | _              |      |        |     |   |  |
|---------------------------|--------------------------|---------|-----------|----------|----------------|------|--------|-----|---|--|
| □ 料金<br>ご利用料金の確認          | -<br>お客様のご利用明細は以下のとおりです。 |         |           |          | 検索したい電話番号を選択し、 |      |        |     | ~ |  |
| 日 ご契約内容の変更                | 必須                       | がついてい   | る項目は、必ず入け | 」・選択してくフ | tan.           |      | シシャト   |     |   |  |
| 田 サービス申込<br>田 変更申込        | 検索翁                      | 钅件      |           |          |                | _    | -      |     |   |  |
| ご利用料金・購入履歴の確認<br>お申込内容の確認 | 電話                       | 番号 必須   |           |          |                | ▼ 検索 |        |     |   |  |
|                           | ご利用                      | 目料金一覧   |           |          |                |      |        |     |   |  |
|                           | VoIP-ID 電話               |         |           | 電話番号     |                |      |        |     |   |  |
|                           | #                        | 利用年月    | 全ての通話利    | 川用料金     | 国内通話利          | 用料金  | 国際通話利用 | 料金  | 携 |  |
|                           |                          |         | 合計        | 明細       | 슴 <b>計</b>     | 明細   | 승計     | 明細  |   |  |
|                           | 1                        | 2022/10 |           | 円表示      |                | 円表示  |        | 円表示 |   |  |
|                           | 2                        | 2022/09 |           | 円 表示     |                | 円表示  |        | 円表示 |   |  |
|                           | 3                        | 2022/08 |           | 円 表示     |                | 円 表示 |        | 円表示 |   |  |
|                           | 4                        |         |           |          |                |      |        |     | • |  |

(Ⅱ)更に詳細な明細を確認した場合は「ご利用料金一覧」の「表示」を押してください。※利用していない月は「表示」ボタンがクリックできません。

| ご契約メニュー                          | ご利用料金の                | )確認                |                | U           |    |  |  |  |
|----------------------------------|-----------------------|--------------------|----------------|-------------|----|--|--|--|
| □料金<br>ご利用料金の確認                  | お客様のご利用明細は以下のとおりです。   |                    |                |             |    |  |  |  |
| 日 ご契約内容の変更<br>田 サービス申込<br>田 恋事中は | -<br>必須 がついてい<br>検索条件 | る項目は、必ず入力・避択してく    | ださい。           |             | _  |  |  |  |
| ご利用料金・購入履歴の確認<br>お申込内容の確認        | 電話番号 必須               |                    | ▼ 検索           |             |    |  |  |  |
|                                  | ご利用料金一覧               |                    |                |             |    |  |  |  |
|                                  | VoIP-ID               |                    |                |             |    |  |  |  |
|                                  | # 利用年月                | 全ての通話利用料金<br>合計 明細 | 国内通話利用料金<br>合計 | 国際通話利用料金 明細 | 携  |  |  |  |
|                                  | 1 2022/10             | P 表示               | ◀━━ こちら        | を押下 🖪 🖽     |    |  |  |  |
|                                  | 2 2022/09             | 円表示                | 円表示            | 円表示         |    |  |  |  |
|                                  | 3 2022/08             | 円表示                | 円 表示           | 円【表示】       |    |  |  |  |
|                                  | 4                     |                    |                |             | F. |  |  |  |